## HAM APP

Maurizio Diana IU5HIV

## Mountain QRP Club

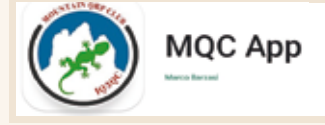

'app "MQC" è l'estensione su Android (vi gira dalla versione 8.0 e successive) del gruppo "Mountain QRP Club" nato il 13 gennaio 2010 su iniziativa degli OM IN3LYZ Luca, IN3RYE Giuseppe, IW3BKN Roberto e che al momento di questo scritto conta oltre 700 soci iscritti.

## Gli scopi

- la salita di cime in stile alpinistico ed escursionistico in tutti i periodi dell'anno e le trasmissioni radio in QRP dalle cime raggiunte. Le frequenze utilizzate per i collegamenti saranno quelle adibite al servizio di radioamatore. Per la salita si possono usare tutte le attrezzature alpinistiche e la mountainbike. Oltre alle cime si possono attivare laghi o altre referenze sempre però inerenti al mondo della montagna;
- lo studio e la realizzazione di apparecchiature, accessori ed attrezzature utili alle trasmissioni radio in QRP e la partecipazione a contest nazionali ed internazionali.
- Dalla fine del 2010 eredita l'attività Watt X Miglio da IK2NBU Arnaldo, fondatore di "Radioavventura", colui che ha fatto conoscere l'attività "SOTA" in Italia.

Dando vita nel corso degli anni

• WATT X MIGLIO (ex Radioavventura)

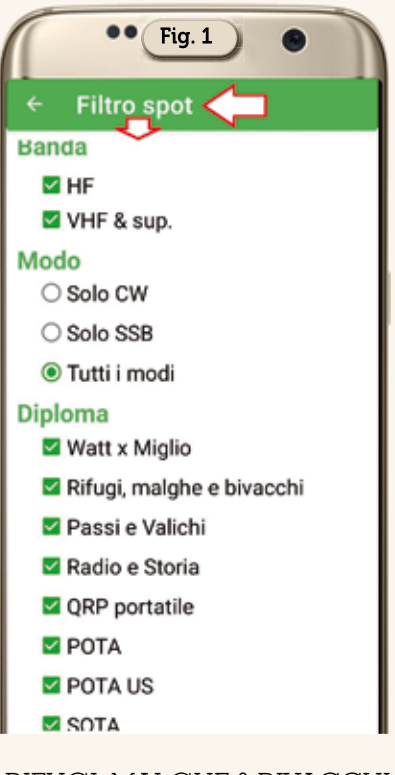

- RIFUGI, MALGHE & BIVACCHI ITALIANI
- PASSI E VALICHI ITALIANI
- RADIO & STORIA
- LA GRANDE GUERRA
- QRP PORTATILE
- FM MONTANO
- HAM RADIO FOUNDATION CERTIFICATE HRFC

**IL TEAM del club** attualmente è formato da: IN3RYE Giuseppe, IKOBDO Roberto, I3NJI Vitaliano, IK1TNU Renato, IU5KHP Nicola, IU3QEZ Simone, IU3OJA Alessandro, IW0HLE Gianni, IU2HEE Marco, IU2OQKRaffaele

**CONTATTI -** Chi volesse contattare il gruppo per interessi

|                                               | Fig. 2          |          |
|-----------------------------------------------|-----------------|----------|
| ≡ Spot                                        | )., -           | 4        |
| Aggiorna                                      | to alle 15:29:3 | 4 Online |
| IW2LMJ<br>poco fa<br>Now [by IW2              | 14252<br>[LMJ]  | IT-0819  |
| EA6/PE4I<br>3 minuti fa<br>SSB [by PE4        | 14258           | ES-1315  |
| DL1CR<br>8 minuti fa<br>cq [by DL1Cl          | <b>28395</b>    | DE-0245  |
| OE1KEB/P<br>8 minuti fa<br>Qrt [by OE1K       | 21344<br>(EB]   | AT-0041  |
| AD0AA<br>15 minuti fa<br>Qrp [by AD0/         | <b>21074</b>    | NL-0097  |
| PA4/<br>AD0AA<br>15 minuti fa<br>Qrp [by AD0/ | <b>21074</b>    | NL-0097  |

comuni può farlo tramite: e-mail q3qc@mountainqrp.it forum https://forum.mountainqrp.

it/

qrz.com https://www.qrz.com/ lookup/iq3qc

facebook https://www.facebook. com/groups/mountainqrp

Bene, detto questo come presentazione passiamo all'app che al suo avvio dovrete autorizzare ad accedere alla posizione del vostro dispositivo che vi consiglio di settare con le opzioni "Esatta" e "Mentre usi l'app" e questa dovrebbe essere la regolina d'oro a cui attenersi per tutte le app che richiedono questo tipo di

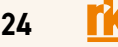

a:

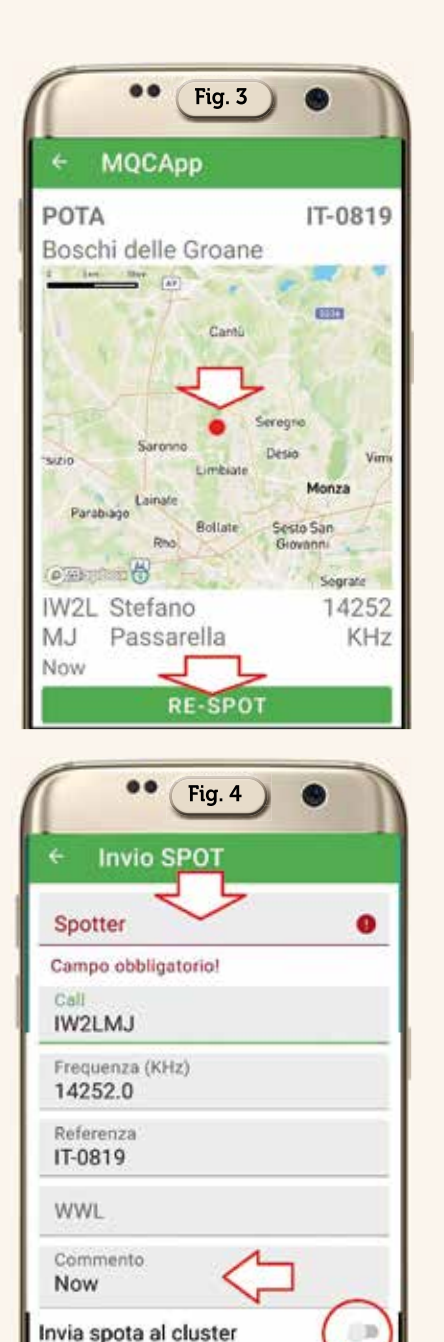

autorizzazione, dopo di che tramite il piccolo menu coi tre puntini in alto a destra accedete alle impostazioni del "Filtro" (Figura 1) dove potrete scegliere le vostre preferenze di visualizzazione degli spot che imposteranno la schermata principale dell'app visibile in figura 2 dove saranno riportati in un elenco aggiornato al momento di avvio dell'app e di

Invia lo spot:

Invia tramite internet

Invia tramite SMS

(3500727753)

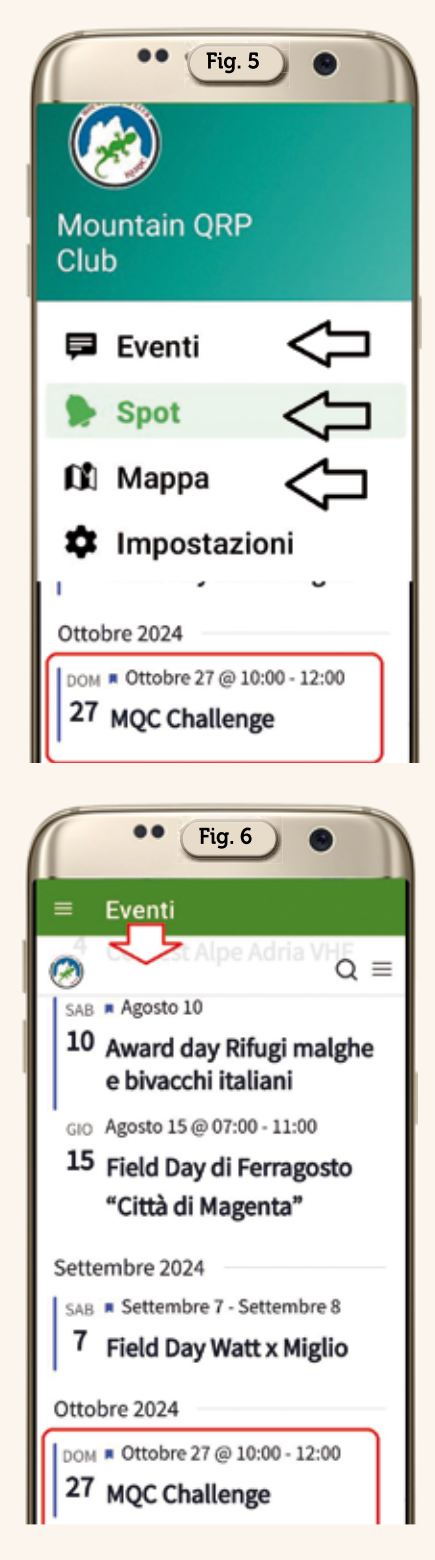

volta in volta vi saranno aggiunti quelli nuovi. Come vi rendete conto l'elenco degli spot è evidenziato in colorazione diversa per ordine temporale di arrivo ogni 15 minuti circa e ognuno riporta il nominativo dell'attivatore, la frequenza e modo usato, l'identificativo del punto di attiva-

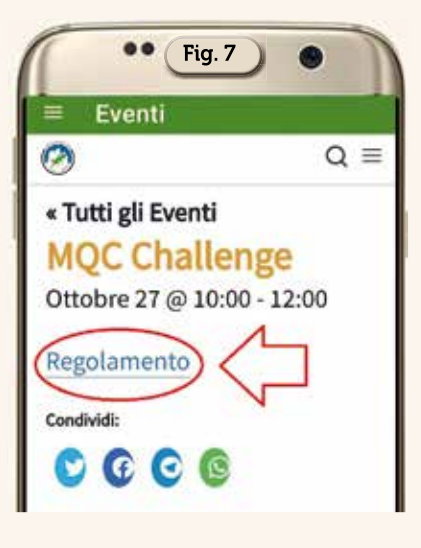

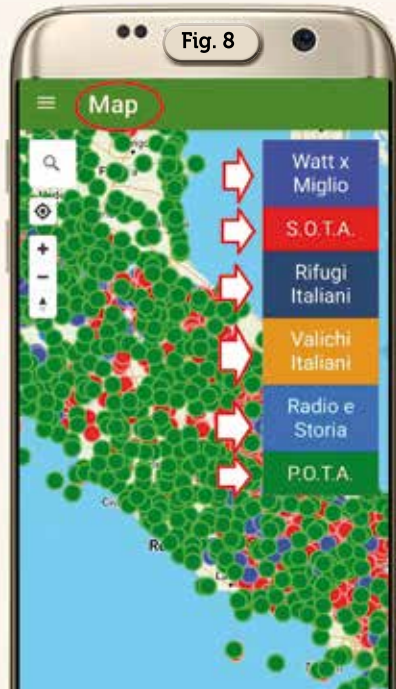

zione e il tempo trascorso dall'invio, inoltre toccando uno spot si aprirà una mappa (Figura 3) riportante la posizione esatta del punto di attivazione con le relative info e tramite il pulsante "RE-SPOT" potrete rispondere a quello spot compilando i campi della schermata di figura 4 con il vostro nominativo e commenti.

Tramite il menu in alto a sinistra (Figura 5) potrete accedere oltre che agli spot pure tramite la voce "Eventi" all'elenco di quelli prossimi previsti (Figura 6) e toccando uno qualsiasi di questi accederete ad un'altra schermata riportante il rispettivo regola-

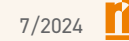

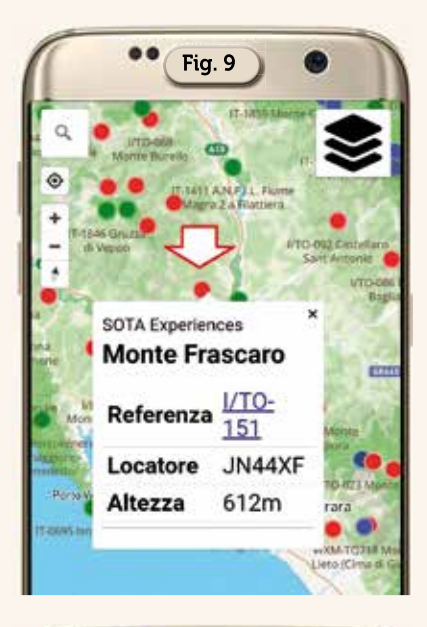

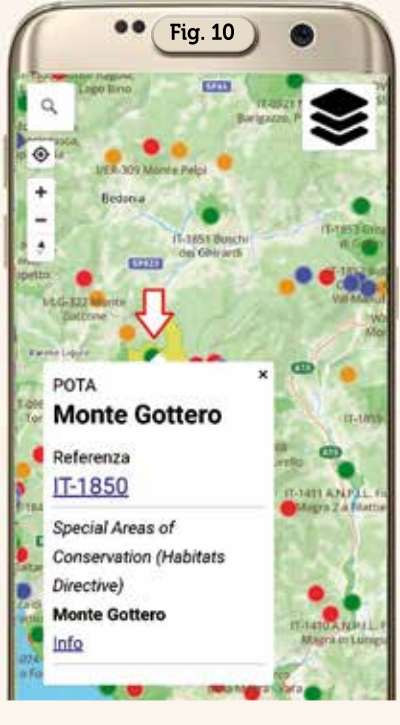

mento e info varie (Figura 7). L'altra voce veramente bella di questo menu è quella denominata "Mappa" che vi farà accedere alla schermata di figura 8 dove avrete una cartina dell'Italia costellata da numerosi puntini colorati rispettivamente come nella legenda riportata a fianco con le varie categorie di appartenenza: "WattXMiglio-S.O.T.A.-Rifugi Italiani-Valichi Italiani -Radio e Storia-P.O.T.A." e queste categorie toccandole nasconderanno o implementeranno i loro rispettivi punti sulla mappa. Non

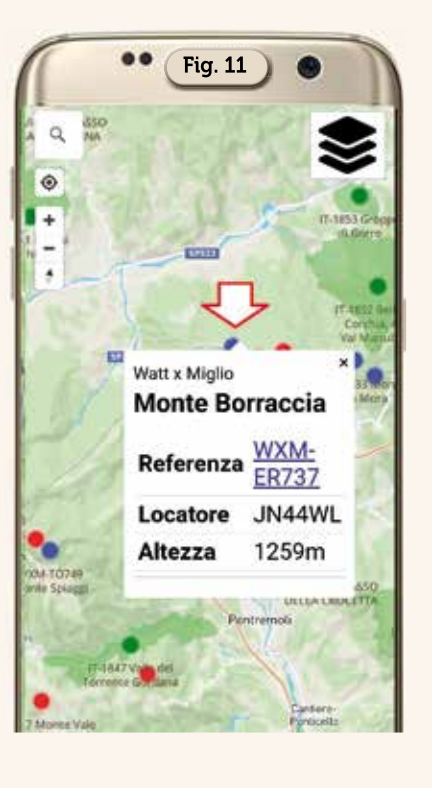

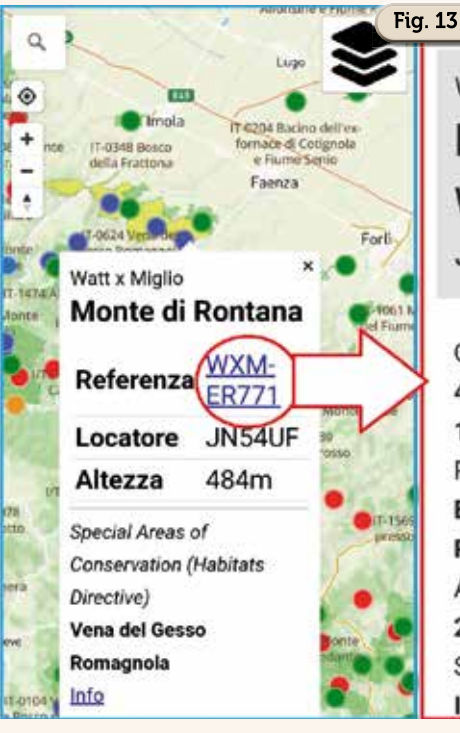

Pifugi italiani rifugio Claudio e Bruno Referenza DRI-PM182 Locatore JN46DJ Altezza 2700m

WXM-ER771 | 484m | JN54UF Coordinate: 44.2216607, 11.7434803 Regione:

Monte di Rontana

Watt x Miglio

Emilia

Romagna

Attiva dal:

**IU5KHP** 

26/03/2023

Segnalata da:

Hunte di Rentana

solo, toccando sulla mappa i vari punti di interesse si aprirà su ognuno un piccolo box di info come visibile nelle figure 9, 10, 11, 12, inoltre in questo box toccando la scritta blu riportante il numero di referenza del punto di interesse si aprirà una ulteriore schermata di info come visibile in figura 13.

Insomma, sinceramente questa app mi è piaciuta veramente molto sia per l'argomento trattato sia per la sua struttura molto dettagliata, senza pubblicità e totalmente in italiano ...insomma (ripetendomi)...da non perdere!